### การใช้งานระบบลายเซ็นอิเล็กทรอนิกส์ e – Signature / Digital Signature กรมส่งเสริมการเกษตร

| ↔ ♂ C a saraban.doae.go.th                                                                                                    |                | Q @ ☆ □ ▲ :                 |
|----------------------------------------------------------------------------------------------------|----------------|-----------------------------|
| 🜱 Gmail 💶 YouTube 🔣 Maps 🚱 New Tab 🄄 Home - workD                                                                                                   |                | Thai English : X            |
| กรมส่งเสริมการเกษตร (Department of Agriculture Extension)     กระทรวงเกษตรและสหกรณ์ (Ministry of Agriculture and Cooperatives)                      |                | Google Translate            |
| 🖩 ข่าวประชาสัมพันธ์ ⊄ ประกาศ 🕐 คำถามที่พบบ่อย 🛃 ดาวน์โหลด                                                                                           |                |                             |
| วันที่ ชื่อเรื่อง                                                                                                    | ไฟล์แนบ        |                             |
| 09 มี.ค. 2566 <b>ประกาศต่วน</b> แจ้งการใช้ระบบ e-Signature ตามมติที่ประชุมผู้บริหารกรมส่งเสริมการเกษตร ครั้งที่2/2566 ให้ระงับการใช้ e-form ไปก่อน. |                |                             |
| 03 มี.ค. 2566 หลักปฏิบัติการจัดส่งหนังสือราชการเพื่อการตรวจสอบ และการออกเลขที่หนังสือราชการภายนอก                                                   | 🖹 002 1001-v26 |                             |
| 27 ก.พ. 2566 กรมส่งเสริมการเกษตร แนวทางการปฏิบัติงานการเสนอหนังสือทางระบบลายเซ็นต์อิเล็กทรอนิกส์ของกรมส่งเสริมการเกษตร                              | 🖹 001 1001-v25 | .pdf                        |
| 10 ม.ค. 2566 ข่าวล่าสุด ระบบสารบรรณเดิมปี 2565 (http://saraban2022.doae.go.th/main/index.php)                                                       |                |                             |
|                                                                                                    |                | ข้อผู่ไข้*                  |
|                                                                                                    |                | รฟัสผ่าน* 💩                 |
|                                                                                                    |                | เข้าสู่ระบบ                 |
|                                                                                                    |                | <i>ค</i> ู่มือการใช้งานระบบ |
| เม ภาพกุจกรรม                                                                                                    |                |                             |

กระบวนการเสนอหนังสือผู้บริหารลงนาม ทางระบบลายเซ็นอิเล็กทรอนิกส์ e – Signature /Digital Signature กรมส่งเสริมการเกษตร

#### ขั้นตอนการรับ**-**ส่งหนังสือ สำนักงาน ฝ่ายสารบรรณ หัวหน้า กลุ่ม/ฝ่าย ตรวจหนังสือ ผ้ใช้งานสร้าง ฝบร. กอง/สำนัก เลขานุการกรม หนังสือ ออกเลขทะเบียน หากเอกสารผิดส่ง กลับไปแก้ไข ตรวจ หากเอกสารผิดส่ง กลับไปแก้ไข $\mathbf{v}$ หนังสือ ส่งกลับหน่วยงานต้นทาง ผอ. กอง/สำนัก ลงนาม หัวหน้าฝ่าย เลขานการ หน้าห้อง สารบรรณ กรม รธส./อธส. ฝบร. กอง/สำนัก หน้าห้อง สลก. ลงนาม/ หน่วยงานที่ ผู้บริหาร ออกเลข คำสั่งการ เกี่ยวข้อง

ระบบลายเซ็นอิเล็กทรอนิกส์ e - Signature /Digital Signature กรมส่งเสริมการเกษตร ที่มีการแก้ไขปรับปรุงใหม่

- 1 การค้นหาหนังสือทั้งระบบ
- 2. การล๊อคการอัพเดตเลขที่หนังสือ
- 3. การเพิ่มรูปแบบนำเสนอหนังสือ P paper /E Signature
- 4 การนำเสนอpreview ใฟล์เอกสาร PDF และลงนามลายเซ็น

# การค้นหาหนังสือทั้งระบบ e - Signature /Digital Signature

|                 | <b>is (Dep</b><br>ນ໌ (Ministr | artment of <i>I</i><br>y of Agriculture | Agricultural Extension<br>e and Cooperatives) | <u>u</u>                |                      |               |           |                            | 🚺 🕕 🧟 นายพร้อง<br>เจ้าหน้าที่มี<br>สำนักงานเ | มพันธุ์ กลิ่นจัเ<br>สารบรรณ<br>ลขานุการกรม(เ | นทร์<br>สลก.) |
|-----------------|-------------------------------|-----------------------------------------|-----------------------------------------------|-------------------------|----------------------|---------------|-----------|----------------------------|----------------------------------------------|----------------------------------------------|---------------|
| หน้าหลัก/ ค้นหา |                               |                                         |                                               |                         |                      |               |           | ค้นหาชื่อเรื่อง            |                                              | •                                            | - Q           |
| 🔀 ຍ່ວເມນູ       |                               | สถานะ                                   | เลขทะเบียน 🗢<br>กรอง                          | เลขที่หนังสือ 🗢<br>กรอง | จาก <b>≑</b><br>กรอง | ถึง 🗢<br>กรอง | กรอง      | ประเภทหนังสือ              |                                              | ×                                            | :             |
|                 |                               |                                         |                                               |                         |                      | จำน           | เวนรายการ | ทั้งหมด<br>สถานะหนังสือ    |                                              |                                              | ۶I            |
|                 |                               |                                         |                                               |                         |                      |               |           | ทั้งหมด<br>ความเร็ว        | ความลับ                                      | •<br>•                                       |               |
|                 |                               |                                         |                                               |                         |                      |               |           | ทั้งหมด                    | <ul> <li>ทั้งหมด</li> </ul>                  | · ·                                          |               |
|                 |                               |                                         |                                               |                         |                      |               |           | เลขทะเบียน<br>             |                                              | _                                            |               |
|                 |                               |                                         |                                               |                         |                      |               |           | เลขทะเบียน (*แบบช่วง จาก:) | เลขทะเบียน (*แบบช่วง ถึง:)                   |                                              |               |
|                 |                               |                                         |                                               |                         |                      |               |           |                            |                                              |                                              | -             |
|                 |                               |                                         |                                               |                         |                      |               |           |                            | ค้นหา                                        | ยกเลิก                                       |               |
|                 |                               |                                         |                                               |                         |                      |               |           |                            |                                              |                                              |               |

# การล็อคการอัพเดพเลขที่หนังสือ e – Signature /Digital Signature

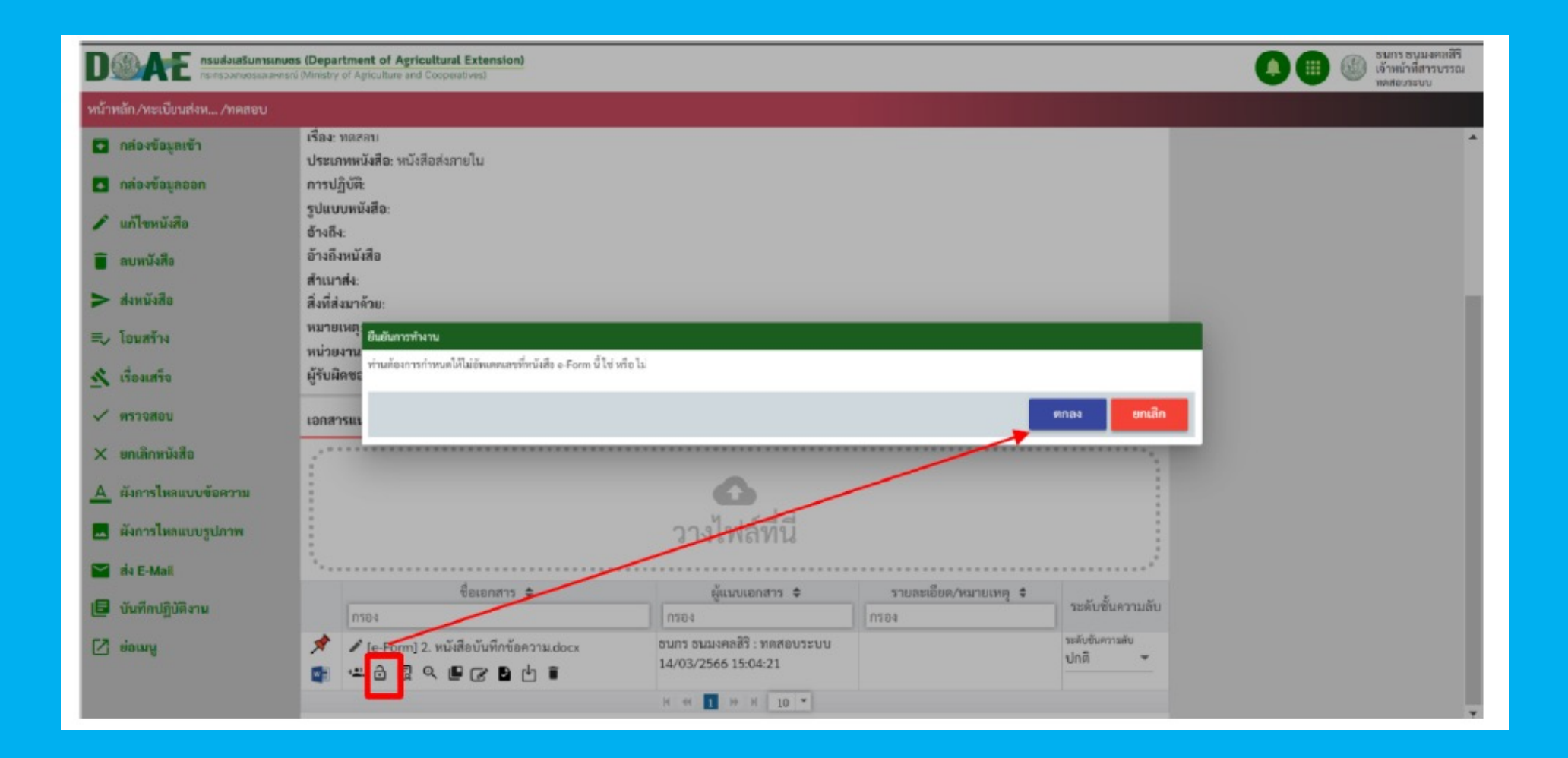

#### Preview ไฟล์เอกสารรูปแบบไฟล์ PDF การลงนามลายเซ็น

| <b>האולטומצער מישר (Department of Agricultural Extension)</b><br>האודאסטוושסאוואינאראסגע (Ministry of Agriculture and Cooperatives) |                                                                                                    | <b>(</b> ] | 🧟 นายพรยมพนอุ กสนงนทร<br>ผู้ใช้งานทั่วไป<br>ฝ่ายสารบรรณ |
|----------------------------------------------------------------------------------------------------|----------------------------------------------------------------------------------------------------|------------|---------------------------------------------------------|
| น้ำหลัก/แฟ้มร่างหนังสือ                                                                                                    |                                                                                                    |            |                                                         |
| 😫 เพิ่มผู้ลงนาม                                                                                                    | บันทึกข้อความ                                                                                                    |            | •                                                       |
| 💲 กำหนดจำนวนผู้ลงนาม                                                                                                    | ส่วนราชการผ่ายสารบรรณสำนักงานเลขานุการกรมโทรo.๒๙๙๐.๖๐๓๐                                                                                                    |            |                                                         |
| 2 แสดง                                                                                                    | ทีวันที                                                                                                    |            |                                                         |
| 🛆 ย่อเมนู                                                                                                    | เรียน เลขานุการกรม                                                                                                    |            |                                                         |
|                                                                                                    | เพื่อโปรดลงนามหนังสือเรียนผู้อำนวยการกองคลัง ขอส่งทะเบียนคุมการใช้บัตรเติมน้ำมัน<br>รถราชการ ประจำเดือนกันยายน ๒๕๖๖ จำนวนรถยนต์ ๑๐ คัน จำนวน (Sale slip) ๑๖ ฉบับ จำนวนน้ำมัน<br>๕๑๙.๐๒ ลิตร เป็นจำนวนเงิน ๑๗,๖๗๘.๙๐ บาท (หนึ่งหมื่นเจ็ดพันหกร้อยเจ็ดสิบแปดบาทเก้าสิบสตางค์)<br>ตามที่แนบมาพร้อมนี้ |            |                                                         |
|                                                                                                    | x                                                                                                    |            |                                                         |
|                                                                                                    |                                                                                                    |            |                                                         |
|                                                                                                    | x                                                                                                    | -          |                                                         |
|                                                                                                    |                                                                                                    | •          |                                                         |
|                                                                                                    | ลงนาม E-Pen                                                                                                    |            |                                                         |

#### การนำเสนอ **Preview** ไฟล์เอกสารรูปแบบไฟล์ **PDF** และลงนามลายเซ็น

| เพิ่มผู้ลงนาม                |                                                                                                    |
|------------------------------|----------------------------------------------------------------------------------------------------|
| , กำหนดจำนวนผู้ลงนาม<br>แสดง | บันทึกข้อความ                                                                                                    |
| ຍ່ອເມນູ                      | ส่วนราชการผ่ายสารนรรณสำมักงานเลขานุการกรมโทรด.๒๙๙๐.๖๐๓๐<br>ที่กษ.ดดดด.๖/ดด๒๘วันที่๒๙.กันยายน ๒๕๖๖<br>เรื่องขออนุมัติค่าให้จ่ายการดำเนินงานกวายผ้าพระกรู้นพระราชทาน ประจำปี ๒๕๖๖                                                                                                    |
|                              | เรียน เลขานุการกรม                                                                                                    |
|                              | เพื่อโปรดพิจารณาลงนามหนังสือเรียนอธิบดีกรมส่งเสริมการเกษตร ขออนุมัติค่าใช้จ่าย<br>การดำเนินงานถวายผ้าพระกฐินพระราชทาน ประจำปี ๒๕๖๖ จำนวนเงิน ๓๑๙,๗๕๐ บาท พร้อมค่าธรรมเนียมธนาคาร<br>และค่าใช้จ่ายอื่น ๆ จำนวนเงิน ๓,๐๐๐ บาท รวมเป็นจำนวนเงินทั้งสิ้น ๓๑๗,๗๕๐ บาท (สามแสนหนึ่งหมื่นเจ็ดพัน<br>เจ็ดร้อยห้าสิบบาทถ้วน) ตามที่แนบมาพร้อมนี้ |
|                              |                                                                                                    |
|                              | nous and                                                                                                    |
|                              | (บายพร้อมพันธ์ กลิ่นอันทร์)                                                                                                    |
|                              | (บายพรักมพันธ์ คลินฮันทร์)                                                                                                    |

### รูปแบบไฟล์ PDF การลงนามลายเซ็นแล้ว

| <br>1 / 1   - 100% +   🕄 🔿                                                                                                    | Ŧ | ē | : |
|----------------------------------------------------------------------------------------------------|---|---|---|
| <b>บันทึกข้อความ</b><br>ส่วนราชการ ฝ่ายสารบรรณ สำนักงานเลขานการกรม โทร ๑ ๒๙๙๐ ๖๐๓๐                                                                                                    |   |   | • |
| ที่ วันที่                                                                                                    |   |   |   |
|                                                                                                    |   |   |   |
| เรียน เลขานุการกรม                                                                                                    |   |   |   |
| เพื่อโปรดลงนามหนังสือเรียนผู้อำนวยการกองคลัง ขอส่งทะเบียนคุมการใช้บัตรเติมน้ำมัน<br>รถราชการ ประจำเดือนกันยายน ๒๕๖๖ จำนวนรถยนต์ ๑๐ คัน จำนวน (Sale slip) ๑๖ ฉบับ จำนวนน้ำมัน<br>๕๑๙.๐๒ ลิตร เป็นจำนวนเงิน ๑๗,๖๗๘.๙๐ บาท (หนึ่งหมื่นเจ็ดพันหกร้อยเจ็ดสิบแปดบาทเก้าสิบสตางค์)<br>ตามที่แนบมาพร้อมนี้ |   |   | ľ |
| where it where                                                                                                    |   |   |   |
| (นายพร้อมพันธุ์ กลิ่นจันทร์)                                                                                                    |   |   |   |
| พนักงานธุรการระดับ ๔                                                                                                    |   |   |   |
|                                                                                                    |   |   | • |

## การเพิ่มรูปแบบนำเสนอหนังสือ P paper /E Signature

| น้ำหลัก/ทะเบียนส่งหนังสือภายใน |    |           |              |                  |       |         |                                                                                          |            | ד <mark>ע</mark> |
|--------------------------------|----|-----------|--------------|------------------|-------|---------|------------------------------------------------------------------------------------------|------------|------------------|
| < กล่องข้อมูลเข้า              |    | สถานะ     | เลขทะเบียน 🗢 | เลขที่หนังสือ    | จาก 🗢 | ถึง 🗢   | เรื่อง 🗢                                                                                 | วันที่ 🖨   | หมายเหตุ 🗢 📤     |
| 🔺 กล่องข้อมูลออก               |    |           | กรอง         | <b>▼</b><br>กรอง | กรอง  | กรอง    | กรอง                                                                                     | กรอง       | กรอง             |
| 🗮 หนังสือทั้งหมด 🛛 24          | 33 | ★ C û ~ 0 | 2818/2566    | กษ 1001/2818     | สลก.  | ผอ.กกจ. | รายงานกรณีเจ้าหน้าที่ของรัฐกระทำการทุจริ<br>ตหรือประพฤติมิชอบ ประจำเดือนกันยายน 2<br>566 | 03/10/2566 |                  |
| 🛈 หนังสือที่รอดำเนินการ 🏼 4    |    | 1         |              |                  |       |         | Eform02 l                                                                                |            |                  |
| 📑 หนังสือที่มีการส่ง 🛛 🖉       | 34 | ★ 🕓 🔂 🦰 🕑 | 2817/2566    | กษ 1001/2817     | สลก.  | ผอ.กค.  | ส่งใบสำคัญหักใช้เงินยืมค่าหนังสือพิมพ์เดือน                                              | 03/10/2566 |                  |
| สร้างหนังสือ                   |    | ]         |              |                  |       |         | กันยายน 2566<br>💽 เรียน ลนก 🕢 🖉 เรียน กค.d                                               |            | - 1              |
| > ส่งหนังสือ                   | E. | ★ 🕓 🔂 🤿 🕑 | 2816/2566    | กษ 1001/2816     | สลก.  | ผอ.กค.  | ส่งหลักฐานเบิกจ่ายเงินค่าจ้างเหมาบริการพนั                                               | 03/10/2566 |                  |
| ≡ุ⁄โอนสร้าง                    |    | 1         |              |                  |       |         | กงานขับรถยนต์                                                                            |            |                  |
| 🕺 เรื่องเสร็จ                  |    | 1         |              |                  |       |         | 📲 เรียน ลนก                                                                              |            |                  |
| 🗸 ตรวจสอบ                      | Ŀ. | ★ C 🖯 🤿 C | 2815/2566    | กษ 1001/2815     | สลก.  | อธส.    | รายงานผลการตรวจรับและอนุมัติเบิกจ่ายเงิ                                                  | 03/10/2566 |                  |
| +1 จองเลข                      |    | 1         |              |                  |       |         | นคาจางเหมาบริการพนักงานขับรถยนต์                                                         |            |                  |
| 🗙 ยกเลิกหนังสือ                |    |           |              |                  |       |         | <ul> <li>เรียน ลนก</li> <li>เรียน ผอ. ก</li> </ul>                                       |            | -                |

#### หัวข้อการอบรมผู้ใช้งานทั่วไประบบลายเซ็นอิเล็กทรอนิกส์ e – Signature / Digital Signature กรมส่งเสริมการเกษตร

การตั้งค่าผู้ใช้งานทั่วไปส่วนต่าง ๆ
 การสร้างหนังสือ e- form
 การกำหนดหนังสือ e- form
 การนำเข้าข้อมูล/ไฟล์เอกสาร
 การลงนามลายเซ็น e- form
 การลงทะเบียนหนังสือ

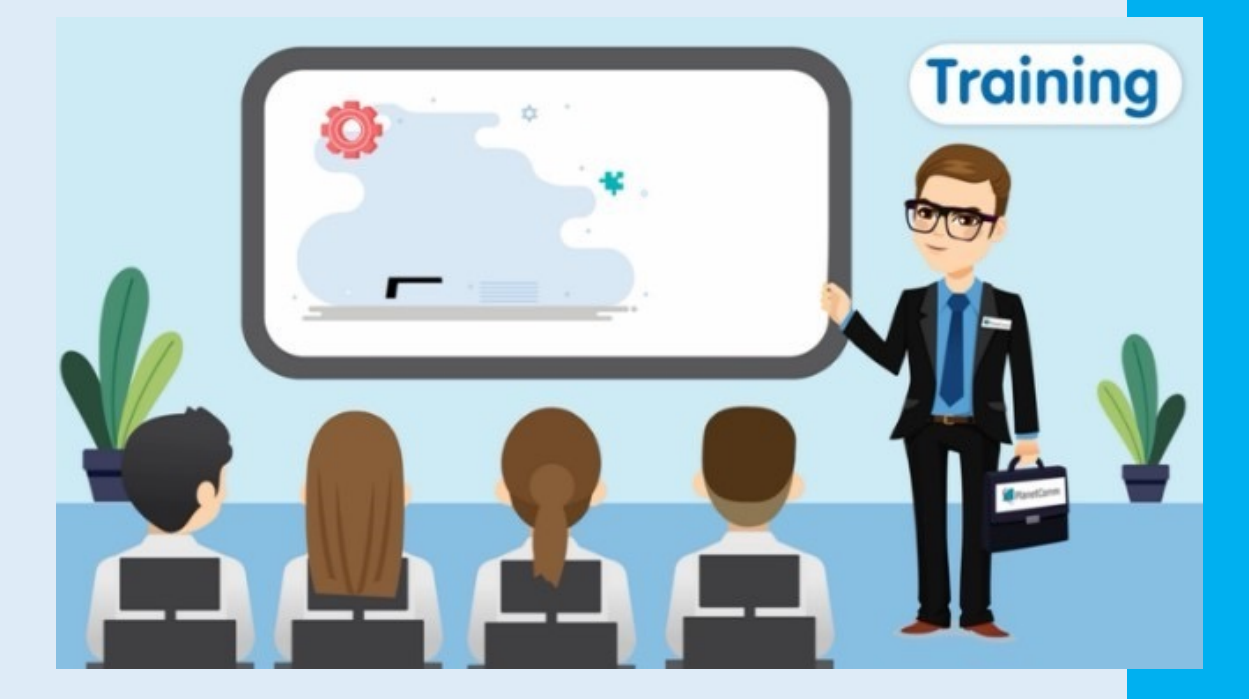

หัวข้อการอบรมการ การใช้งานทั่วไประบบลายเซ็นอิเล็กทรอนิกส์ e – Signature / Digital Signature กรมส่งเสริมการเกษตร

7. การจองเลข 8. การส่งหนังสือ 9. การยกเลิกหนังสือ 10. การค้นหาและติดตามหนังสือ 11. การติดตามผังการใหลข้อความ 13. การรายงานเอกสาร

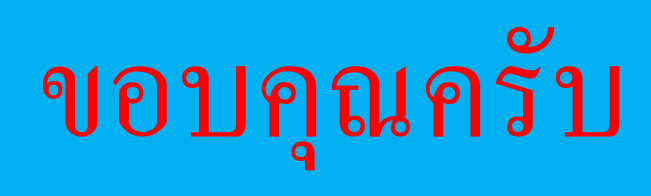

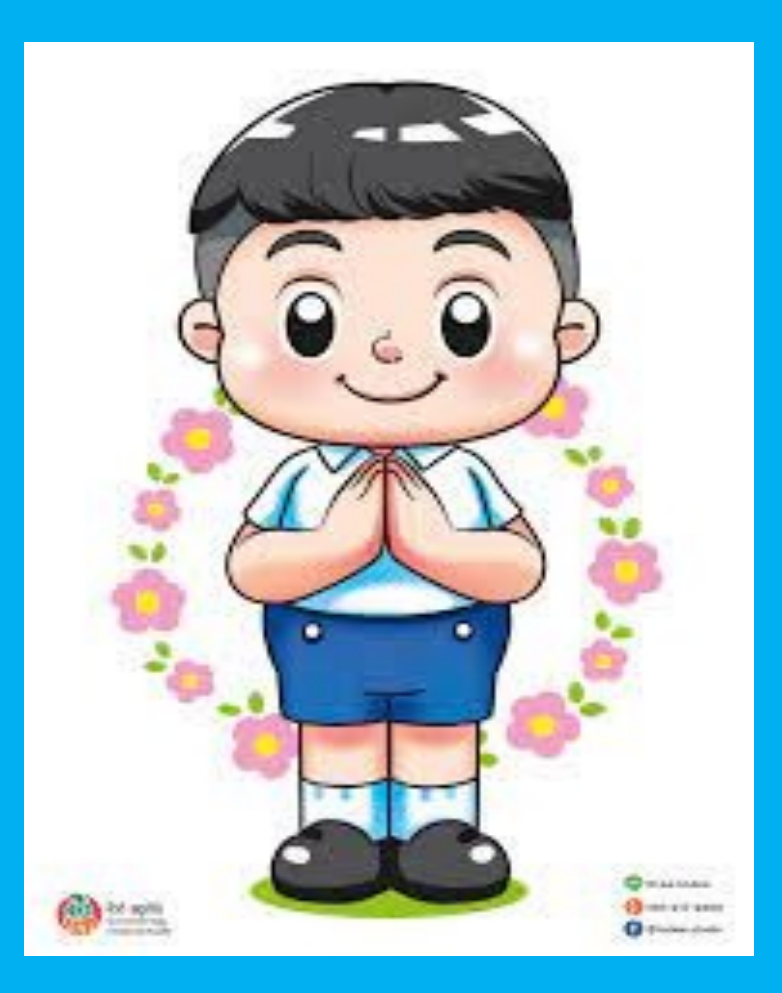